Application deadline:

The Dental Assisting Application is now available online. Please make sure that you give yourself enough timas

3. Find the under Students Tab

4. Find and click

5. Fill out and complete your application. Your application progress will be saved until the deadline, or until the program is filled – whichever comes first. You will receive an email

6. Please make sure to review your application thoroughly, for accuracy Once all the required fields are filled including signature, printed name and date, there will be a blue button "Click to Sign" appearing at the bottom. Click "Click to Sign" button to submit your application.

7. You will be receiving an email confirming that you've successfully submitted your application, along with a copy of it, for your records. The email will be sent to the email